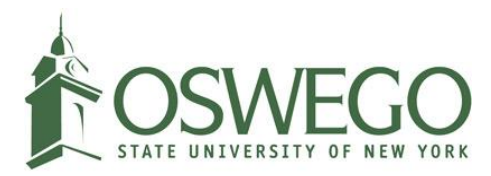

## How to complete the online I-765 application for international students

## Contents

| Create a USCIS online account                                        | 1  |
|----------------------------------------------------------------------|----|
| Complete the Form I-765 online application                           | 5  |
| Where to upload documents                                            | 17 |
| Where to upload OPT-recommended Form I-20 after the OPT final review | 20 |

## Create a USCIS online account

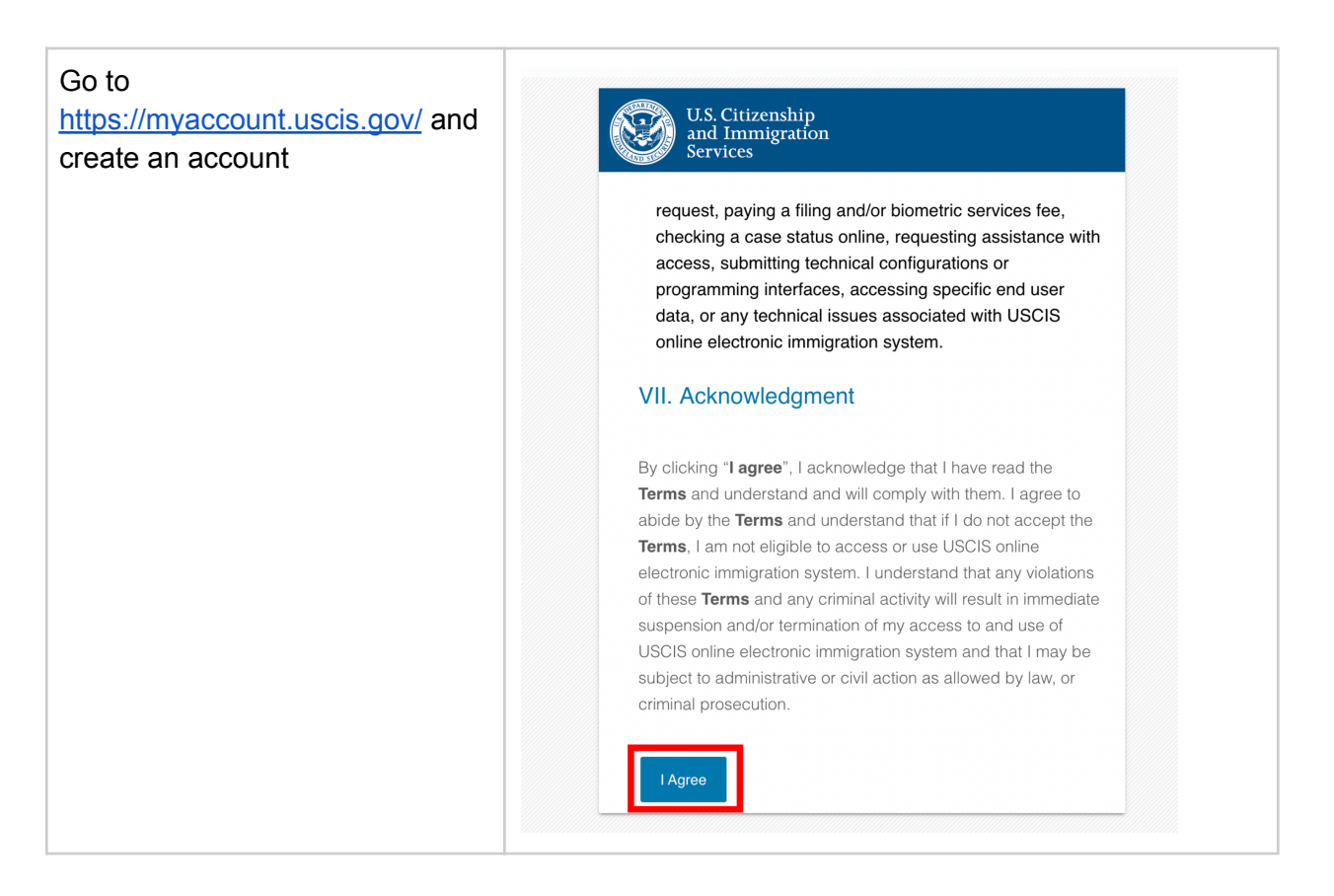

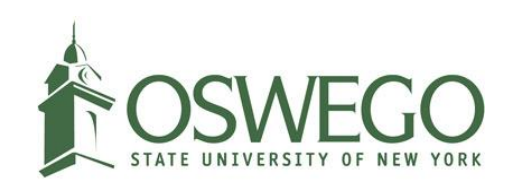

| Create a Password                                                                                                   |
|----------------------------------------------------------------------------------------------------|
| Your password must be between 8 and 64 characters, and can contain letters, numbers, special characters and emojis. |
| Password                                                                                                    |
| Show Password                                                                                                    |
| Password strength: Good                                                                                             |
| Password confirmation                                                                                               |
| •••••                                                                                                    |
|                                                                                                    |

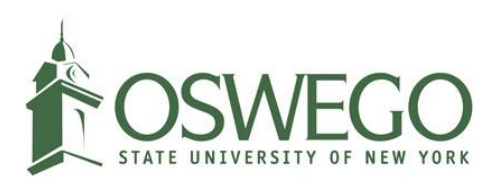

| Setting up the two-step<br>verification with Email is<br>recommended for international<br>students.                                                       | V.S. Citizenship<br>and Immigration<br>Services<br>Your email address has been successfully confirmed.                                                                                                    |
|----------------------------------------------------------------------------------------------------|----------------------------------------------------------------------------------------------------|
|                                                                                                    | Two-Step Verification<br>Method                                                                                                    |
|                                                                                                    | Every time you log in, you will be given a verification<br>code. What is your preferred method to receive your<br>verification code?                                                                                                    |
|                                                                                                    | Use an Authentication App<br>Retrieve codes from an<br>authentication app (such as Authy<br>or Google Authenticator) on your<br>mobile device.                                                                                                    |
|                                                                                                    | SMS Text Message<br>Receive a text message to your<br>mobile device when signing in.                                                                                                    |
|                                                                                                    | <b>Email</b><br>Receive an Email when signing in.                                                                                                    |
| Once you receive an email titled<br>"Email confirmation instructions"<br>from MyAccount@uscis.dhs.gov,<br>Click the link to verify your email<br>address. | Email confirmation instructions       External       Incox       Image: Confirmation instructions         MyAccount@uscis.dhs.gov       2:23 PM (1 minute ago)       Image: Confirmation instructions       Image: Confirmation instructions         MyAccount@uscis.dhs.gov       2:23 PM (1 minute ago)       Image: Confirmation instructions       Image: Confirmation instructions         To continue creating your USCIS Account, you must confirm your email address. To confirm your email address, please click on the link below, or copy and paste the entire link into your browser.       Integr://myaccount.uscis.gov/users/confirmation?confirmation_token=SiWiit4drR8qqAFnXMSb         Please note that this confirmation link expires in 24 hours and may require your immediate attention if you wish to access your online account in the future.       If you require additional assistance logging into your account, please contact us at https://www.uscis.gov/about-us/contact-us.         PLEASE DO NOT REPLY TO THIS MESSAGE       PLEASE DO NOT REPLY TO THIS MESSAGE |

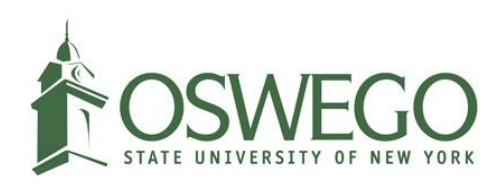

| You will also receive an email<br>titled "Secure two-step<br>verification notification" from<br><u>MyAccount@uscis.dhs.gov</u> .<br>Copy the verification code from<br>the email and complete the<br>account creation process.                                                                                             | Secure two-step verification notification       □         € Kternal       >         > Inbox       2:25 PM (0 minutes ago)         MyAccount@uscis.dhs.gov       2:25 PM (0 minutes ago)         to me <       .         You have requested a secure verification code to log into your USCIS Account.         Please enter this secure verification code:       Numbers         If you are not attempting to log into USCIS, please go to https://myaccount.uscis.gov/users/edit to reset your password and review your security settings.         Please be aware that this update might require your immediate attention.         PLEASE DO NOT REPLY TO THIS MESSAGE |
|----------------------------------------------------------------------------------------------------|----------------------------------------------------------------------------------------------------|
| Save your backup code by<br>clicking the "Export As PDF"<br>button and save it in your folder<br>where you house your<br>immigration documents like<br>passport, visa, and Form I-20.<br>You will need the backup code to<br>log back into your USCIS<br>account in case you lose access<br>to your authentication device. | <section-header><text><text><text><text><text><text></text></text></text></text></text></text></section-header>                                                                                                    |
| Finish up the account creation<br>process by selecting password<br>questions and responses.<br>Students are encouraged to keep<br>a memo of these responses.                                                                                                    | Question #5         What is the first city you visited without your parents?         Question #5 Response         Submit                                                                                                    |

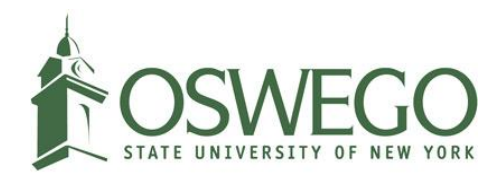

## Complete the Form I-765 online application

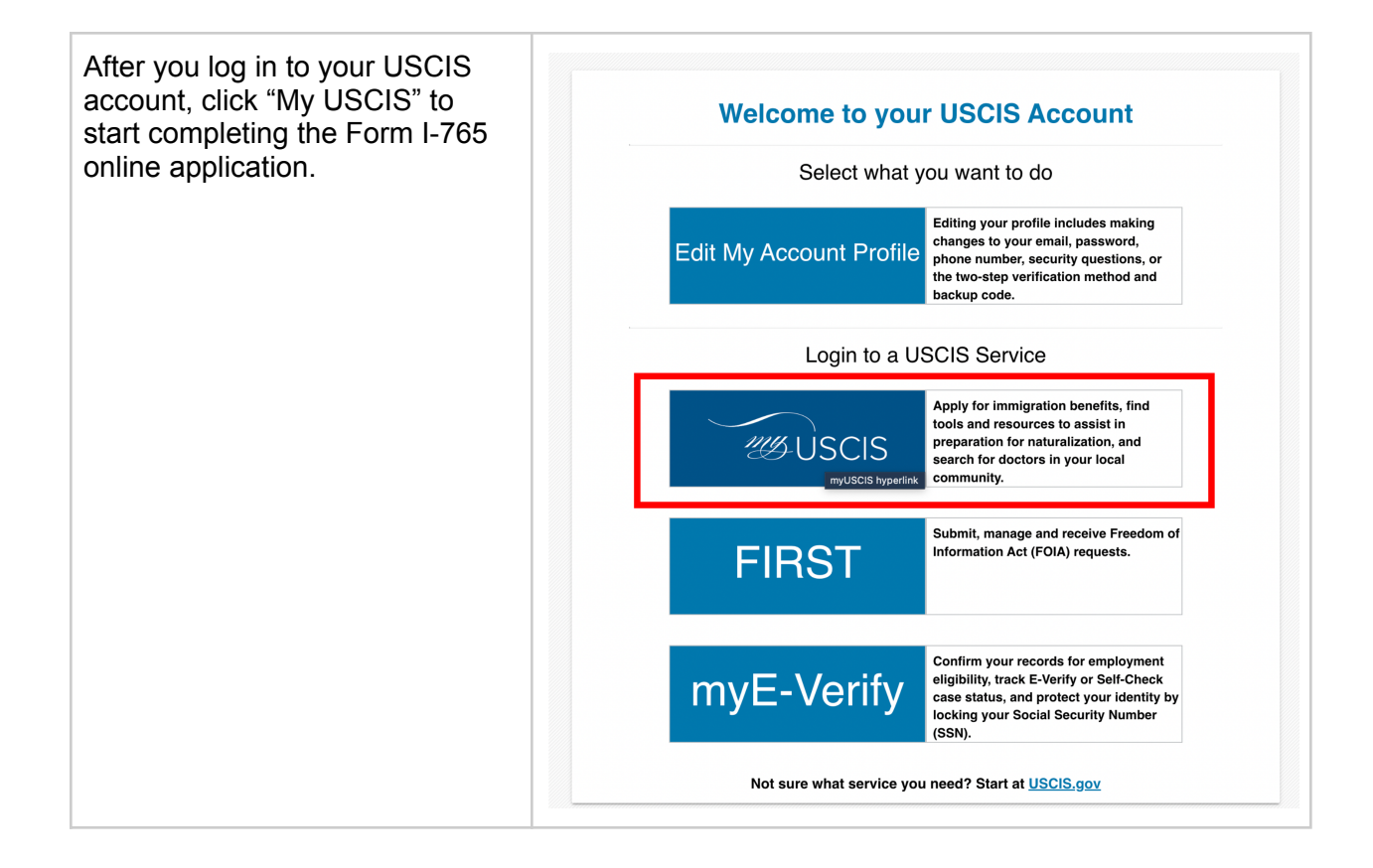

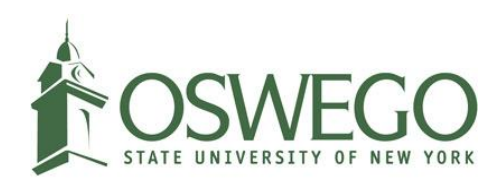

| Select "I am an applicant,<br>petitioner, or requestor" and click<br>the submit button. | Account Type                                                                                                    |  |  |  |
|-----------------------------------------------------------------------------------------|----------------------------------------------------------------------------------------------------|--|--|--|
|                                                                                         | Select an account type:                                                                                                    |  |  |  |
|                                                                                         | I am an applicant, petitioner, or requestor.                                                                                                    |  |  |  |
|                                                                                         | <ul> <li>USCIS only offers certain benefit types for online filing. Please<br/>refer to uscis.gov for further guidance.</li> </ul>                                                                                                    |  |  |  |
|                                                                                         | <ul> <li>You may use this account type to file Form I-134 as an individual<br/>agreeing to financially support a beneficiary. You may also use this<br/>account type if you are a beneficiary of a confirmed Form I-134<br/>filed under the Uniting for Ukraine parole program.</li> </ul>                                                  |  |  |  |
|                                                                                         | • You cannot file an H-1B Registration with this account type.                                                                                                    |  |  |  |
|                                                                                         | ◯ I am a Legal Representative.                                                                                                    |  |  |  |
|                                                                                         | I am an attorney eligible to practice law in the United States.                                                                                                    |  |  |  |
|                                                                                         | I am an accredited representative of a qualified organization that is recognized by the Department of Justice in accordance with 8 CFR part 1292.  Submit                                                                                                    |  |  |  |
| Click "File a form online"                                                              | U.S. Citizenship<br>and Immigration<br>Services My Account My Account Resources Sign Out                                                                                                    |  |  |  |
|                                                                                         | Welcome To Your USCIS Account         Select What You Want To Do         Default Select What You Want To Do         Welcome To run Uscis Account         File a form online         Start a new form, uploade motivience, and pay and submit online         Weidence, and pay and submit online         Submit online         Submit online |  |  |  |

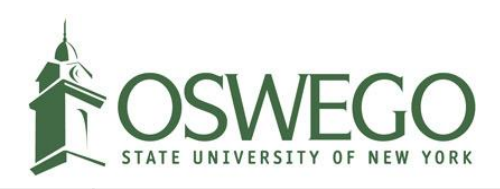

| Search "I-765" then select "I-765,<br>Application for Employment<br>Authorization" in the drop-down | U.S. Citizenship<br>and Immigration<br>Services My Account My Account Resources Sign Out                                                                                                    |
|----------------------------------------------------------------------------------------------------|----------------------------------------------------------------------------------------------------|
| menu.                                                                                               | File a Form                                                                                                    |
|                                                                                                    | Select the form you want to file online. Once you start, we will automatically save your information for                                                                                                    |
|                                                                                                    | 30 days, or from the last time you worked on the form.<br><b>Fee waiver</b> : If you are requesting a fee waiver, you cannot file online. You must file a paper version of<br>both the Form I-312, Request for Fee Waiver and the form for the specific benefit you are requesting.<br>You can review the fee waiver guidance at <u>www.uscis.gov/feewaiver</u> :                                                                                                    |
|                                                                                                    | Select the form you want to file online.  I-76 I-765, Application for Employment Authorization                                                                                                    |
| Read through the information and click the Next button.                                             | •• After You Submit Your Application                                                                                                    |
| IMPORTANT: Do not just scroll                                                                       | Track your case online                                                                                                    |
| down the page, read it thoroughly<br>as it contains important<br>information that OPT applicants    | After you submit your form, you can track its status through your USCIS account. Sign in to your account often to check your case status and read any important messages from USCIS.                                                                                                    |
| should be aware of.                                                                                 | Respond to requests for information                                                                                                    |
|                                                                                                    | If we need more information from you, we will send you a Request for Evidence (RFE) or Request for Information (RFI). You can respond to our request and upload your documents through your USCIS account.                                                                                                    |
|                                                                                                    | Receive your decision                                                                                                    |
|                                                                                                    | The decision on Form I-765 involves a determination of whether you have<br>established eligibility for the immigration benefit you are seeking. USCIS will notify<br>you of the decision in writing. If your application is approved, we will either mail your<br>EAD to you or we may require you to visit your local USCIS office to pick it up. If USCIS<br>cannot approve your application, you will receive a written notice explaining the<br>basis of your denial. |
|                                                                                                    | Next                                                                                                    |

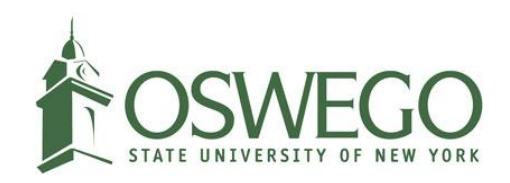

| Note that the page says students<br>must submit the online I-765<br>applications within 30 days from<br>the date when they start the<br>form. | estimated at 30 minutes per response, including the time for reviewing instructions, gathering the required documentation and information, completing the application, preparing statements, attaching necessary documentation, and submitting the application. Send comments regarding this burden estimate or any other aspect of this collection of information, including suggestions for reducing this burden, to: U.S. Citizenship and Immigration Services Office of Policy and Strategy, Regulatory Coordination Division S900 Capital Gateway Drive, Mail Stop #2140 Camp Springs, MD 20588-0009 Do not mail your completed 1-765 application to this address. OMB No. 1615-0040 Expires: 01/31/2023 I Security Reminder If you do not work on your application for more than 30 days, we will delete your data in order to prevent storing personal information indefinitely. Back |
|----------------------------------------------------------------------------------------------------|----------------------------------------------------------------------------------------------------|
| Search "C" then click "(C)(3)(B)<br>Student Post-Completion OPT" in<br>the drop-down menu.                                                    | I-765, Application for   Employment   Authorization   Getting Started   Basis of eligibility   Reason for applying   Preparer and interpreter   information   About You   Evidence   Additional Information   Review and Submit   C)(3)(B)   Student Post-Completion OPT     Back   Next                                                                                                    |

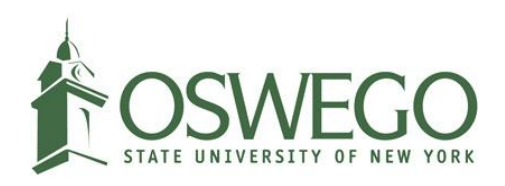

| <ul> <li>Choose "Initial permission to accept employment" then</li> <li>If you have not filed Form I-765 before, click "No."</li> <li>If you had filed Form I-765 before, choose "Initial permission to accept employment" then</li> </ul> | I-765, Application for<br>Employment<br>Authorization<br>Getting Started<br>Basis of eligibility<br>Reason for applying<br>Preparer and interpreter<br>information                                                                         | <ul> <li>What is your reason for applying?</li> <li>Initial permission to accept employment</li> <li>Replacement of lost, stolen, or damaged employment authorization document or correction of my employment authorization document NOT DUE to US Citizenship and Immigration Services error</li> <li>Renewal of permission to accept employment</li> </ul> |
|----------------------------------------------------------------------------------------------------|----------------------------------------------------------------------------------------------------|----------------------------------------------------------------------------------------------------|
| click "Yes."                                                                                                    | About You<br>Evidence<br>Additional Information<br>Review and Submit                                                                                                    | <ul> <li>Have you previously filed Form I-765?</li> <li>Yes <ul> <li>No</li> </ul> </li> <li>Back Next</li> </ul>                                                                                                    |
| Complete the form accordingly.                                                                                                    | I-765, Application for<br>Employment<br>Authorization<br>Getting Started<br>Basis of eligibility<br>Reason for applying<br>Preparer and interpreter<br>information<br>About You<br>Evidence<br>Additional Information<br>Review and Submit | <ul> <li>Is someone assisting you with completing this application?</li> <li>Yes <ul> <li>No</li> </ul> </li> <li>Back</li> </ul>                                                                                                    |

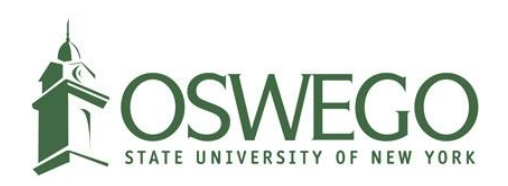

| Complete the form accordingly |                                                       |                                                                                                    |
|-------------------------------|-------------------------------------------------------|----------------------------------------------------------------------------------------------------|
|                               | I-765, Application for<br>Employment<br>Authorization | What is your current legal name?                                                                                                    |
|                               | Getting Started 🗸                                     | Your current legal name is the name on your birth certificate, unless it<br>changed after birth by a legal action such as marriage or court order. Do not<br>provide any nicknames here. |
|                               | About You ^                                           | Given name (first name) Middle name                                                                                                    |
|                               | Your name Your contact information                    | Oswego                                                                                                    |
|                               | Describe yourself                                     | Family name (last name)                                                                                                    |
|                               | When and where you were born                          | ISSS                                                                                                    |
|                               | Your immigration information                          |                                                                                                    |
|                               | Other information                                     |                                                                                                    |
|                               | Evidence 🗸                                            | Have you used any other names since birth?                                                                                                    |
|                               | Additional Information 🗸 🗸                            | Other names used may include nicknames, aliases and maiden names.                                                                                                    |
|                               | Review and Submit 🗸 🗸                                 |                                                                                                    |
|                               |                                                       | ○ Yes ● No                                                                                                    |
|                               |                                                       | Back                                                                                                    |

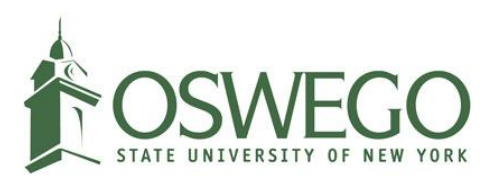

Students who are not sure where they are going to stay after graduation can put the ISSS Office's address;

301 Washington Blvd Suite 116 Sheldon Hall Oswego NY 13126

Then, they can click 'No" for the next question that asks about their physical addresses.

Once we receive the EAD card for the student, we will scan them to add them into their records and notify the student via email, and students are required to pay for the shipping label.

\*Note that students who put the ISSS Office's address for the U.S. mailing address may encounter the "Edit your address" error (see the image below) students can click "ignore."

\*\*By adding the ISSS mailing address, you agree that EAD cards can be scanned before you pick them up. Students who put their mailing addresses should scan their EAD copies and send them to the ISSS office.

| Additional Information v<br>Review and Submit v        | What is your curren<br>We will use your current maili<br>application process. We may<br>provide a complete and valid<br>In care of name (if any) | It U.S. mailing address?<br>ling address to contact you throughout th<br>not be able to contact you if you do not<br>d address. Please provide a U.S. address o | ie<br>nly. |
|--------------------------------------------------------|----------------------------------------------------------------------------------------------------|----------------------------------------------------------------------------------------------------|------------|
|                                                        | ISSS Office                                                                                                    |                                                                                                    |            |
|                                                        | Address line 1                                                                                                    |                                                                                                    |            |
|                                                        | 301 Washington Blvd                                                                                                    | <br>I                                                                                                    |            |
|                                                        | Street number and name                                                                                                    |                                                                                                    |            |
|                                                        | Address line 2                                                                                                    |                                                                                                    | _          |
|                                                        | Suite <b>116</b> Sheldon Ha                                                                                                    | all                                                                                                    |            |
|                                                        | Apartment, suite, unit, or floo                                                                                                    | or                                                                                                    |            |
|                                                        | City or town Sta                                                                                                    | ate ZIP code                                                                                                    |            |
|                                                        | Oswego                                                                                                    | New York • 13126                                                                                                    |            |
| In care of name (if a                                  | Is your current mail<br>physical address?<br>• Yes<br>No<br>Back                                                                                 | ling address the same as yo                                                                                                    | ur         |
| Edit your add<br>We are unable to<br>Service. To avoid | ress<br>verify your address wit<br>delays, please edit you                                                                                       | th the U.S. Postal<br>ur address.                                                                                                    |            |
| Edit Igno                                              | ire                                                                                                    |                                                                                                    |            |
| Suite 102 Shel<br>Apartment, suite, un                 | it, or floor                                                                                                    |                                                                                                    |            |
| City or town                                           | State                                                                                                    | ZIP code                                                                                                    |            |
| Oswego                                                 | New York                                                                                                    | • 13126                                                                                                    |            |
|                                                        |                                                                                                    |                                                                                                    |            |

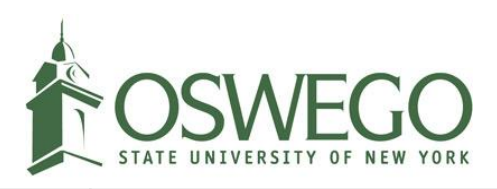

| Complete the form accordingly. | I-765, Application for         Employment         Authorization         Getting Started       •         About You       •         Your contact information       •         Your contact information       •         Our immigration information       •         Your immigration information       •         Other information       •         Evidence       •         Additional Information       •         Review and Submit       • | What is your gender?  Male Female  What is your marital status?  Single Married Divorced Widowed  Back Next                    |
|--------------------------------|----------------------------------------------------------------------------------------------------|----------------------------------------------------------------------------------------------------|
| Complete the form accordingly. | Your contact information         Describe yourself         When and where you were born         Your immigration information         Other information         Evidence          Additional Information          Review and Submit                                                                                                    | What is your state or province of birth? What is your country of birth? Nepal What is your date of birth? O1/01/2000 Back Next |

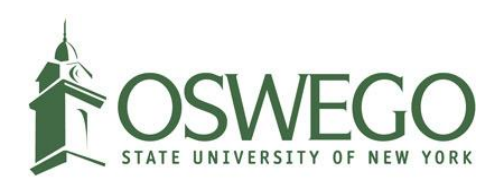

Click <u>here</u> to learn how to retrieve Form I-94.

Please refer to Form I-94 to write the "I94 Arrival-Departure Record Number" and "status at last arrival (see Class of Admission on the I-94)".

If you changed your status in the U.S., refer to the Change of Status approval notice to find the I-94 number.

Students can refer to the "<u>Traveler's history</u>" to enter:

- Date of arrival
- Place of arrival

| Authorization             |      | What is your country of citizenship or nationality?              |
|---------------------------|------|------------------------------------------------------------------|
| Getting Started           | ~    |                                                                  |
| About You                 | ^    | Nepal -                                                          |
| Your name                 |      |                                                                  |
| Your contact information  |      | + Add country                                                    |
| Describe yourself         |      |                                                                  |
| When and where you were I | born |                                                                  |
| Your immigration informa  | tion |                                                                  |
| Other information         |      | What is your Form I-94 Arrival-Departure Record Number (if any)? |
| Evidence                  | ~    |                                                                  |
| Additional Information    | ~    | 123456789A1                                                      |
| Review and Submit         | ~    |                                                                  |
|                           |      | When did you last arrive in the United States?                   |
|                           |      | List your arrival date, place of arrival, and status at arrival. |
|                           |      | Date of arrival (on or about)                                    |
|                           |      | 08/01/2022                                                       |
|                           |      | Place of arrival                                                 |
|                           |      | JFK INTL, NY                                                     |
|                           |      | Status at last arrival                                           |
|                           |      | F1 - Student, Academic Or Language Program                       |

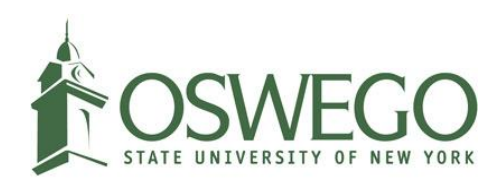

| Students can leave it blank for<br>the question that asks about the<br>travel document number.                                                                                      | What is your travel document number (if any)?                                                                                                    |
|----------------------------------------------------------------------------------------------------|----------------------------------------------------------------------------------------------------|
| Make sure to select "F1- student,<br>Academic Or Language<br>Program" for your current<br>immigration status. Students<br>should be within the U.S. when<br>they apply for the OPT. | What is the expiration date of your passport or<br>travel document?<br>12/31/2025<br>What country issued your passport or travel                                                                                 |
|                                                                                                    | What is your current immigration status or<br>category?                                                                                                    |
| SEVIS N number can be found<br>on top of your Form I-20. It says<br>"SEVIS ID:" and starts with "N".                                                                                | What is your Student and Exchange Visitor<br>Information System (SEVIS) Number (if any)?         Use the "Additional Information" section to include all previously used<br>SEVIS numbers.         N- 1234567890 |

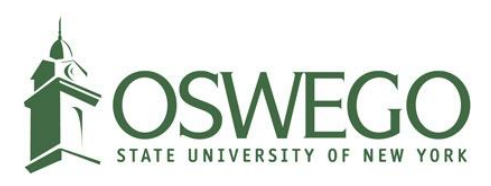

| Students can check "I do not<br>have or know" for A- Number and<br>USCIS Online Account Number<br>questions."<br>If you have a Social Security<br>Number, you can click "Yes" and                                                                                                    | I-765, Application for<br>Employment<br>Authorization<br>Getting Started ~<br>About You ^<br>Your name<br>Your contact information                                             | What is your A-Number?  I do not have or know my A-Number.  A-                                                                                                    |
|----------------------------------------------------------------------------------------------------|----------------------------------------------------------------------------------------------------|----------------------------------------------------------------------------------------------------|
| If you do not have a Social<br>Security Number and you would<br>like to apply for the number might<br>as well, select "No" for "Has the<br>SSA ever officially issued a<br>Social Security card to you?"<br>Then, click "Yes" for "Do you<br>want the SSA to issue you a<br>Social Security card?" | Describe yourself         When and where you were born         Your immigration information         Other information         Additional Information         Review and Submit | What is your USCIS Online Account Number?   Providing your unique USCIS Online Account Number (OAN) helps us manage your account. You may already have an OAN if you previously filed certain paper forms and received an Account Access Notice in the mail. You can find the OAN at the top of the notice; it is not the same as an A-Number.   I on ont have or know my USCIS Online Account Number.   Has the Social Security Administration (SSA) ever officially issued a Social Security card to you?   Image: Yes   No   What is your Social Security number (if known)? |
|                                                                                                    |                                                                                                    | Do you want the SSA to issue you a Social Security<br>card?<br>Yes<br>No<br>Back                                                                                                    |

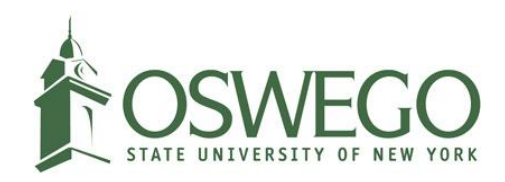

Refer to 2d of this resource to download and print the photo requirement. Once the photo is taken, ask them if they can email you the photo as you need to upload them to the online application.

If they can't email you, scan the photo and use photo tools including USCIS's photo composition tools to crop the photo that meets the 2X2 requirement.

DO NOT upload your passport photos as the photo sizes do not meet the requirement.

The photo that you submit to the online I-765 application should be recent photos that were taken within the last 6 months from the submission date.

| Evidence                 | ^ | religious beliefs.                                                                                                    |                                                                   |                                                 |
|--------------------------|---|----------------------------------------------------------------------------------------------------|-------------------------------------------------------------------|-------------------------------------------------|
| 2 x 2 photo of you       |   | If you need help understanding th<br>crop your photo, you can use the                                                                                                    | ne photo requirements or wa<br>Department of State's <u>photo</u> | ant to resize, rotate, or<br>composition tools. |
| Form I-94                |   | Please note that we cannot appro                                                                                                    | ove your application without                                      | your photo.                                     |
| Employment Authorization |   | File requirements                                                                                                    |                                                                   |                                                 |
| Document                 |   | Clear and readable                                                                                                    |                                                                   |                                                 |
| Additional Information   | ~ | <ul> <li>Accepted file formats: JPG, JPE</li> </ul>                                                                                                    | G, or PNG                                                         |                                                 |
| Review and Submit        | ~ | <ul> <li>No encrypted or password-protected files</li> <li>If your documents are in a foreign language, upload a full English trans<br/>the translator's certification with each original document.</li> </ul> |                                                                   |                                                 |
|                          |   |                                                                                                    |                                                                   |                                                 |
|                          |   | <ul> <li>Upload no more than one docu</li> </ul>                                                                                                    | ument at a time                                                   |                                                 |
|                          |   | <ul> <li>Accepted file name characters:<br/>underscores, and parentheses</li> </ul>                                                                                                    | English letters, numbers, sp                                      | aces, periods, hyphens,                         |
|                          |   | Maximum size: 12MB per file                                                                                                    |                                                                   |                                                 |
|                          |   | File name                                                                                                    | Document                                                          | Action                                          |
|                          |   | How to apply foe.png                                                                                                    | 2 x 2 photo                                                       | <u> </u> Delete                                 |
|                          |   | Back                                                                                                    | 6                                                                 | Next                                            |

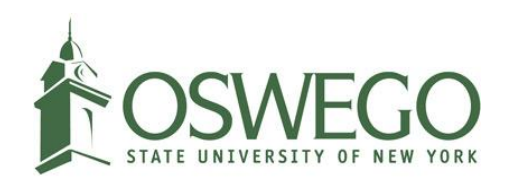

| Upload your Form I-94 and select<br>the document type accordingly. | Additional Information<br>Review and Submit | * | filing Form I-102, Applicatic<br>Record, with USCIS, USCIS<br>File requirements<br>• Clear and readable<br>• Accepted file formats: JP<br>• No encrypted or passwor<br>• If your documents are in<br>the translator's certificat<br>• Upload no more than filw<br>• Accepted file name chara<br>underscores, and parent<br>• Maximum size: 12MB per | In for Replacement/Initial Nonimmig<br>does charge a fee for this service.<br>G, JPEG, PDF, TIF or TIFF<br>rd-protected files<br>a foreign language, upload a full Eng<br>ion with each original document.<br>e documents at a time<br>acters: English letters, numbers, space<br>heses<br>file | ish translation and<br>es, periods, hyphens, |
|--------------------------------------------------------------------|---------------------------------------------|---|----------------------------------------------------------------------------------------------------|----------------------------------------------------------------------------------------------------|----------------------------------------------|
|                                                                    |                                             |   | File name<br>194 - test.pdf<br>Back                                                                                                    | Document                                                                                                    | Action<br>Delete<br>Next                     |

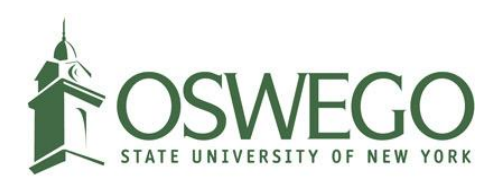

Students who were issued an Employment Authorization Document (EAD) before should upload the scanned copy of EAD here. Previously EAD-issued students are also encouraged to upload scanned copies of their passports, visas and Academic Advisor's Recommendation Letter here.

Students who were not issued an EAD before can submit scanned copies of passports, visas and Academic Advisor's Recommendation Letter here.

| Form I-94                |   | File requirements                                                                    |                                                                      |                     |
|--------------------------|---|--------------------------------------------------------------------------------------|----------------------------------------------------------------------|---------------------|
| Employment Authorization |   | Clear and readable                                                                   |                                                                      |                     |
| Document                 |   | Accepted file formats: JPG, JPEG, PDF, TIF or TIFF                                   |                                                                      |                     |
|                          |   | <ul> <li>No encrypted or password-p</li> </ul>                                       | rotected files                                                       |                     |
| Additional Information   | ~ | <ul> <li>If your documents are in a fo<br/>the translator's certification</li> </ul> | reign language, upload a full Englis<br>with each original document. | sh translation and  |
| Review and Submit        | ~ | <ul> <li>Upload no more than five do</li> </ul>                                      | cuments at a time                                                    |                     |
|                          |   | <ul> <li>Accepted file name character<br/>underscores, and parenthese</li> </ul>     | s: English letters, numbers, spaces<br>s                             | , periods, hyphens, |
|                          |   | Maximum size: 12MB per file                                                          |                                                                      |                     |
|                          |   | Choose                                                                               | e or crop files here to upload                                       |                     |
|                          |   | File name                                                                            | Document                                                             | Action              |
|                          |   | <u>Passport - test.pdf</u>                                                           | Employment<br>authorization or<br>Government issue ID                | <u>前</u> Delete     |
|                          |   | <u>F-1 visa - test.pdf</u>                                                           | Employment<br>authorization or<br>Government issue ID                | 面 Delete            |
|                          |   | Back                                                                                 | 5                                                                    | Next                |

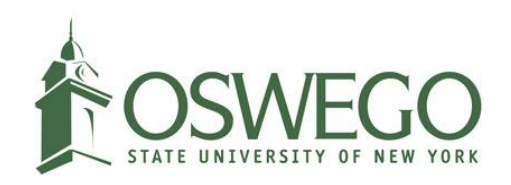

Students who were issued CPT-authorized or OPT-authorized Form I-20s during their studies can upload the CPT or OPT Form I-20 here.

Students who were not issued any of the CPT or OPT authorized Form I-20s can click "Next."

\*Please note that the ISSS Office does not keep any of the student's CPT authorized Form I-20.

| Employment<br>Authorization      |    | Previously Authoriz                                                                           | ed CPT Or OPT                                                     |                   |
|----------------------------------|----|-----------------------------------------------------------------------------------------------|-------------------------------------------------------------------|-------------------|
| Getting Started                  | ~  | Upload evidence of any previousl which it was authorized.                                     | y authorized CPT or OPT and the                                   | academic level at |
| About You                        | ~  | File requirements                                                                             |                                                                   |                   |
| Evidence                         |    | Clear and readable                                                                            |                                                                   |                   |
| Evidence                         | ~  | <ul> <li>Accepted file formats: JPG, JPE</li> </ul>                                           | G, PDF, TIF or TIFF                                               |                   |
| 2 x 2 photo of you               |    | <ul> <li>No encrypted or password-pro</li> </ul>                                              | tected files                                                      |                   |
| Form I-94                        |    | <ul> <li>If your documents are in a forein<br/>the translator's certification with</li> </ul> | ign language, upload a full Englisł<br>th each original document. | translation and   |
| Employment Authorization         |    | <ul> <li>Upload no more than five docu</li> </ul>                                             | ments at a time                                                   |                   |
| Document                         |    | Accepted file name characters:                                                                | English letters, numbers, spaces,                                 | periods, hyphens, |
| Previously authorized CPT<br>OPT | or | Maximum size: 12MB per file                                                                   |                                                                   |                   |
| Form I-20                        |    | Choose                                                                                        | or d op files here to upload                                      |                   |
| Additional Information           | ~  |                                                                                               |                                                                   |                   |
| Review and Submit                | ~  |                                                                                               |                                                                   |                   |
|                                  |    | File name                                                                                     | Document                                                          | Action            |
|                                  |    | CPT authorized0.pdf                                                                           | Previously authorized<br>CPT or OPT                               | <u> </u> Delete   |
|                                  |    |                                                                                               |                                                                   |                   |
|                                  |    | Back                                                                                          |                                                                   | Next              |

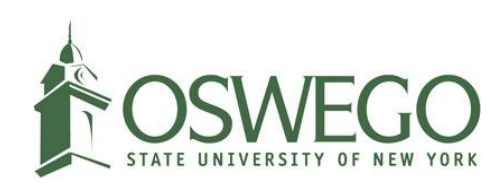

| This is where students MUST<br>STOP if they haven't received<br>the OPT-recommended Form<br>I-20.                                                                                                    | Authorization<br>Getting Started<br>About You<br>Evidence                                                                                                    | × × | I-20, Certificate Of Eligibility For Nonimmigrant<br>Student Status<br>Upload a copy of the Form I-20, Certificate of Eligibility for Nonimmigrant Student<br>Status endorsed by the Designated School Official (DSO). For the (c)(3)(B) eligibility<br>category, your DSO must have entered the recommendation for OPT into your SEVIS<br>record within 30 days of you submitting Form I-765. If you fail to do so, we will deny<br>your OPT request. For the (c)(3)(C) eligibility category, the Form I-20 must have been                                                                                                    |
|----------------------------------------------------------------------------------------------------|----------------------------------------------------------------------------------------------------|-----|----------------------------------------------------------------------------------------------------|
| Students must come to the OPT<br>final review meetings on<br>Wednesday to meet with the<br>ISSS Office then they will be<br>issued a new Form I-20 with OPT<br>remarks.<br>*Please note that students need<br>to submit the online I-765<br>application within 30 days from<br>the OPT recommended Form<br>I-20 issued date.<br>**Students who are issued OPT<br>recommended Form I-20 should<br>print it out, sign on the form, scan<br>it and upload it to the online<br>application. | 2 x 2 photo of you         Form I-94         Employment Authorization         Document         Previously authorized CPT or         OPT         Form I-20         Additional Information         Review and Submit | × × | endorsed by the DSO within 60 days of submitting Form I-765.<br>File requirements<br>• Clear and readable<br>• Accepted file formats: JPG, JPEG, PDF, TIF or TIFF<br>• No encrypted or password-protected files<br>• If your documents are in a foreign language, upload a full English translation and<br>the translator's certification with each original document.<br>• Jpload no more than five documents at a time<br>• Accepted file name characters: English letters, numbers, spaces, periods, hyphens,<br>underscores, and parentheses<br>• Maximum size: 12MB per file<br>File name Document Action<br><u>OPT recommended0.pdf</u> Form I-20 <b>©</b> Delete<br>Back |
| If there's anything you would like<br>to add to the online application,<br>click the "Add a response" button<br>and add the description.                                                                                                    | I-765, Application for<br>Employment<br>Authorization<br>Getting Started<br>About You<br>Evidence<br>Additional Information<br>Additional Information<br>Review and Submit                                         | ~ ~ | Additional Information If you need to provide any additional information for any of your answers to the questions in this form, enter it into the space below. You should include the questions that you are referencing. If you do not need to provide any additional information, you may leave this section blank.                                                                                                    |

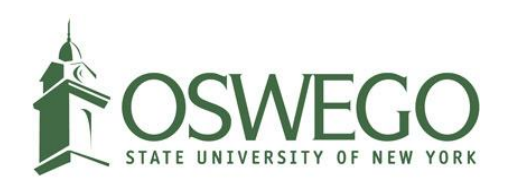

| Review and click "Next."                                                                                                    | I-765, Application for<br>Employment<br>Authorization<br>Getting Started ·<br>About You ·<br>Evidence ·<br>Additional Information ·<br>Review and Submit ·<br>Review your application<br>Your application summary<br>Your statement | <section-header><section-header><section-header><text><text><text><text><text><text><text><text></text></text></text></text></text></text></text></text></section-header></section-header></section-header>                                                                                                    |
|----------------------------------------------------------------------------------------------------|----------------------------------------------------------------------------------------------------|----------------------------------------------------------------------------------------------------|
| Applicants are strongly<br>encouraged to download Form<br>I-765 for their future references.<br>For example, when their<br>applications are denied, they can<br>look back to see if all entered<br>information is correct. | I-765, Application for<br>Employment<br>Authorization<br>Getting Started<br>About You<br>Evidence<br>Additional Information<br>Review your application<br>Your application summary<br>Your statement                                | Back       Next         Review the 1-765 form information       Next         Wiew draw provided responses for everything that application.       Nake are you have provided responses for everything that application section using the site navigation.         We also prepared a draft case sangeshot with your responses, which you can download below.       Image: Comparison of the section of the section |

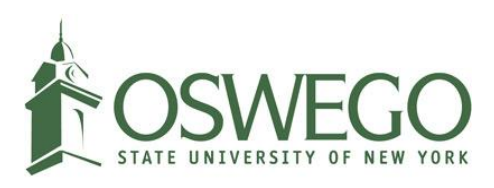

| Check the box and click "Next."                                                                                                    | I-765, Application for   Employment   Authorization   Cetting Started   About You   Evidence   Additional Information   Your application   Review your application   Your application   Your statement   Your signature                                                                                                    |
|----------------------------------------------------------------------------------------------------|----------------------------------------------------------------------------------------------------|
| Check the box and type your full<br>legal name and click "Next."<br>Confirm the payment amount on<br>the application before you<br>proceed with the payment. | I have read and agree to the applicant's statement<br>You must provide your digital signature below by typing<br>your full legal name. We may deny your application if you<br>do not completely fill out this application or fail to submit<br>required documents. We will record the date of your<br>signature with your application.           Your full legal name here             Back |

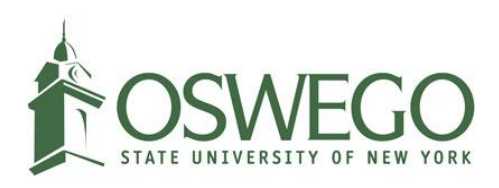

| Click "Pay and submit" and it will direct you to the payment page. | Review and Submit  Review your application Your application summary | any action USUIS takes on an application, petition or request, or now long USCIS takes to reach a decision. You must submit all fees in the exact amounts.                                                                                                 |
|--------------------------------------------------------------------|---------------------------------------------------------------------|----------------------------------------------------------------------------------------------------|
|                                                                    | Your statement                                                      |                                                                                                    |
|                                                                    | Vauraimatum                                                         |                                                                                                    |
|                                                                    | Your signature                                                      |                                                                                                    |
|                                                                    | Pay and submit                                                      | We will send you to Pay.gov — our safe and secure payment website — to pay your fees and submit your form online.                                                                                                    |
|                                                                    |                                                                     | Here are the steps in the payment and submission process:                                                                                                    |
|                                                                    |                                                                     | 1. Provide your billing information on Pay gov<br>2. Provide your credit card or U.S. bank account information<br>3. Submit your payment                                                                                                    |
|                                                                    |                                                                     | When you have paid your fee, your form will be submitted.                                                                                                    |
|                                                                    |                                                                     | Pay.gov will redirect you to a uscis.gov confirmation screen,<br>which will include your receipt number. Please keep a copy of<br>your receipt number for your records. You can track the status of<br>your application through your USCIS online account. |
|                                                                    |                                                                     | Pay and submit                                                                                                    |
|                                                                    |                                                                     |                                                                                                    |